## SOLICTAÇÃO DE REEMBOLSO PELO PORTAL DA BRADESCO SAÚDE

Acesse o link: <u>www.bradescoseguros.com.br</u> e clique no menu "Acessos" – Cliente Pessoa Física

| M Fwd: Solicitação de Reen X 💊 SISTEL                   | x 🌾 Sistel 🛛 🗙 🕅 In                              | cio   Bradesco Seguros 🗴                                                                                                    | Θ - σ >                                         |
|---------------------------------------------------------|--------------------------------------------------|----------------------------------------------------------------------------------------------------|-------------------------------------------------|
| > C 🛛 www.bradescoseguros.com.br/wp                     | os/portal/TransforDigital                        |                                                                                                    | 🏀 🌣 💹                                           |
| 🗄 Apps ★ Bookmarks M Webmail SISTEL [] Cl               | ipping Fábrica de 🔄 🥂 Ferramenta de e-mail 🧿 Ope | aCms 6.2.3 🌵 Sistel - Fundação Sist 🗋 venus/usu 🗋 ADP 😝 As delícias do Dudu 🗋 Astel - ESP 🛐 Dicionário Criativo 🔚 LinkedIn 🗮 Com | o Escrever Bem 🥵 BB 🔼 Santander 📒 STREAMING 🛛 🔸 |
|                                                         |                                                  | Sobre a Bradesco Seguros Contratação Online Outros Portais 🗸 Seja um Corretor 🕺 🗛 🆧                                              |                                                 |
|                                                         | Bradesco Seguros                                 | Q Busca Produtos -> Empresas do Grupo -> Atendimento -> 🔒 Acesso                                                                 |                                                 |
|                                                         |                                                  | Cliente Pessoa Física                                                                                                    |                                                 |
|                                                         |                                                  | > Cliente Pessoa Jurídica                                                                                                    | 5                                               |
|                                                         |                                                  | > Corretor                                                                                                    |                                                 |
|                                                         |                                                  |                                                                                                    |                                                 |
|                                                         | CARTÕES BR                                       |                                                                                                    |                                                 |
|                                                         |                                                  |                                                                                                    |                                                 |
|                                                         | Precisa Renovar                                  | ou Contratar                                                                                                    |                                                 |
|                                                         | um Bradesco Se                                   | uro Auto?                                                                                                    |                                                 |
|                                                         | Com os Cartões de C                              | édito Bradesco Seguros                                                                                                    | 01.00                                           |
|                                                         | você tem <b>Benefícios</b>                       | e Vantagens.                                                                                                    | Bran Stesco                                     |
|                                                         |                                                  |                                                                                                    | adesco Seg                                      |
|                                                         | Solicite um cartão                               |                                                                                                    | Segue Segue                                     |
|                                                         |                                                  | Bradesc                                                                                                    | o dros                                          |
|                                                         |                                                  |                                                                                                    | Seguros                                         |
|                                                         |                                                  |                                                                                                    |                                                 |
|                                                         |                                                  |                                                                                                    |                                                 |
|                                                         |                                                  | 4532                                                                                                    |                                                 |
|                                                         | Serviços e Assistências                          | 🕥 Rede 🔥 Oficinas e 🙆 Assistência 👝 Central de 📑 Simulado                                                                        | r de                                            |
| w.bradescoseguros.com.br/wps/portal/TransforDigital/Sit | Encontre ou recolva agora<br>e/para-voce         | Referenciada 📯 Guinchos 🌀 Patrimonial 🛄 Sinistro 📶 Previdênc                                                                     | 6                                               |
| O Digite aqui para pesquisar                            | 1 0 🧿 🤅 😜 🚍                                      | 💀 🧠 🗰 🔼 😰 🔊                                                                                                    | ^ 달 등 및 40 2408/2017                            |

Depois clique no ícone **saúde** e depois digite seu CPF e senha e clique em **Acessar**, se você já tem o cadastro. Caso tenha esquecido a senha clique em **Esqueci minha senha**, e receberá pelo e-mail cadastrado.

| M Find: Solicitação de Ree::: X 🗅 TELE_WEB3270 X 🥁 SISTEL X 🔆                               | el X Por favor, identifique-se X                                                                                                    | Θ - σ ×                            |
|---------------------------------------------------------------------------------------------|----------------------------------------------------------------------------------------------------|------------------------------------|
| ← → C ■ Bradesco Seguros S/A [BR]   https://wwws.bradescosaude.com.br/PCBS-LoginSaude/      | /td/inicioLoginSegurado.do                                                                                                    | ☆ 四 :                              |
| 🔛 Apps ★ Bookmarks M Webmail SISTEL 🚺 Clipping Fábrica de 🗄 M/ Ferramenta de e-mail 🧿 OpenC | Cms 6.2.3 🌵 Sistel - Fundação Sist 🗅 venus/usu 🗅 ADP 😝 As delicias do Dudu 🗅 Astel - ESP 🛐 Dicionário Criativo 🔚 LinkedIn 📮 Como Escrever Bem | 🏽 88 🛃 Santander 📑 STREAMING 🛛 🛛 🕷 |
| P Bradesco Seguros                                                                          | < Voltar ao site da Bradesco Seguros                                                                                                    |                                    |
|                                                                                             |                                                                                                    |                                    |
|                                                                                             | Como gostaria de fazer seu acesso exclusivo?                                                                                                  |                                    |
|                                                                                             | Segurado Referenciado Empresa                                                                                                    |                                    |
|                                                                                             | Por favor, identifique-se                                                                                                    |                                    |
|                                                                                             | Insira aqui seu E-mail ou CPF                                                                                                    |                                    |
|                                                                                             | Este campo é obrigatório.                                                                                                    |                                    |
|                                                                                             | Insira aqui sua Senha                                                                                                    |                                    |
|                                                                                             | Esqueci minba senha<br>Esqueci meu e-mail<br>Trocar meu e-mail                                                                                |                                    |
|                                                                                             | Primeiro acesso? Cadastre-se                                                                                                    |                                    |
|                                                                                             |                                                                                                    |                                    |
| 🖷 🔘 Digite aqui para pesquisar 🛛 🗔 🧔 🙋 🗐 📷                                                  | 1991 年 日 2011 101                                                                                                    |                                    |

Se você nunca acessou o site antes, precisa fazer o **Primeiro acesso,** clique neste ícone Primeiro acesso? <u>Cadastre-se</u> e preencha os dados solicitados para fazer o seu cadastro.

| 🎮 Find: Solicitação de Reen: 🗙 🕐 TELE_WEB3270 🛛 🗙 🧹 💩 SISTEL 🛛 🗶 🌸 Sistel                            | X 🔽 Esqueci minha senha X                                                                                                    | Θ - σ ×                |
|----------------------------------------------------------------------------------------------------|----------------------------------------------------------------------------------------------------|------------------------|
| ← → C 🔒 Bradesco Seguros S/A [BR]   https://wwws.bradescosaude.com.br/PCBS-LoginSaude/td/inicioGera  | rarSegundaViaSenhaSegurado.do                                                                                                    | ☆ 🗵 🗄                  |
| 🔛 Apps ★ Bookmarks M Webmail SISTEL 🙆 Clipping Fábrica de I: 🕅 Ferramenta de e-mail 💿 OpenCms 6.23 🌵 | 🛛 Sistel - Fundação Sist 📋 venus/usu 🗋 ADP 😝 As delicias do Dudu 📋 Astel - ESP 🚺 Dicionário Criativo 🔚 Linkedin 📮 Como Escrever Bem 😹 88 💆 Sar | tander 🔜 STREAMING 🛛 » |
| Bradesco Seguros                                                                                     | < Voltar ao site da Bradesco Seguros                                                                                                    | Î                      |
|                                                                                                    |                                                                                                    |                        |
|                                                                                                    |                                                                                                    |                        |
| Con                                                                                                  | no gostaria de fazer seu acesso exclusivo?                                                                                                    |                        |
|                                                                                                    |                                                                                                    |                        |
|                                                                                                    | Segurado Referenciado Empresa                                                                                                    |                        |
|                                                                                                    |                                                                                                    |                        |
|                                                                                                    | Digite os campos abaixo para obter sua senha                                                                                                   |                        |
|                                                                                                    | de acesso                                                                                                    |                        |
|                                                                                                    | Número do cartão                                                                                                    |                        |
|                                                                                                    |                                                                                                    |                        |
|                                                                                                    | Data de Validade do Cartão (mm/aaaa)                                                                                                    |                        |
|                                                                                                    |                                                                                                    |                        |
|                                                                                                    | CPF/N° do Passaporte                                                                                                    |                        |
|                                                                                                    | Date de Neodersete (delleren (esse)                                                                                                    |                        |
|                                                                                                    | Data de Nascimento (dominivada)                                                                                                    |                        |
|                                                                                                    | E-mail                                                                                                    |                        |
|                                                                                                    |                                                                                                    |                        |
|                                                                                                    | Confirmação de E-mail                                                                                                    |                        |
|                                                                                                    | Cancelar                                                                                                    |                        |
|                                                                                                    | Enviar 🕥                                                                                                    |                        |
|                                                                                                    |                                                                                                    |                        |
|                                                                                                    |                                                                                                    |                        |
| 📰 🔿 Digita agui para permitar 🛛 🖓 🗖 🗖 🖉 🛤 🖉                                                          |                                                                                                    | میں 10:16 📑            |
| 👖 🔿 criàrice ador bara hesidinisai 💦 🔬 📩 👘 👘 🦓                                                       |                                                                                                    | 24/08/2017             |

Após o acesso à área restrita, localize o menu **Reembolso – Solicitar** reembolso

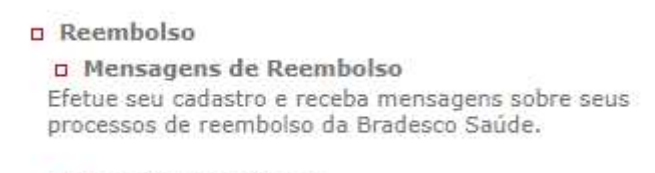

Solicitar reembolso

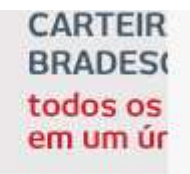

Preencha os dados solicitados e ao final, anexe o recibo do procedimento realizado (consulta médica, fisioterapia, Psicoterapia, RPG, Fonoaudiologia). Fique atento aos dados bancários cadastrados no sistema, pois o valor de reembolso será creditado na conta que está cadastrada.

| M Find Solchado de Ree: X 🕒 TELLWESITO X 💊 SITEL X 💊 Solet X 🖉 Tabela de Referência por X                                                                                                    | θ – σ ×                |
|----------------------------------------------------------------------------------------------------|------------------------|
| C C B Stadesco Seguros S/A (BR) https://www.bradescosaude.com.br/NovoReembolico/novoSolicita.coReembolico.asp?previa=faite&tipoUsuario=segurado&tite=segurado&tite=segurad | A [] :                 |
| 💥 Apos: 🌟 Bookmarks: M Webmall SISTEL 👩 Clipping Fabrica de I: M/ Fernamenta de e-mail 🗿 OpenCins 6.2.3 . Sistel - Fundação Sis: 🕆 venus/usu 🖒 ADP 📊 Az delicias do Dudu ի Aztel - ESP 🛐 Dicionário Cristivo 👩 Linkedin 📮 Como Escrever Bem 👹 BB 💆                                                                                                    | Santander STREAMING >> |
| For MARCE LEAVESTEDE                                                                                                    |                        |
| Reembolso Solicitar Novo Reembolso                                                                                                    |                        |
| * Campos de presentamento clarizativo                                                                                                    |                        |
| Cardo do Segundo<br>Contactino<br>Espando<br>Cardo<br>Cardo<br>Cardo<br>Cardo<br>Cardo                                                                                                    | _                      |
| Dadas de Beneficiário<br>Intera<br>El Dadas de Benesi Agência Canta Cometa<br>E                                                                                                    |                        |
| Dadas do Procedimento Procedimento Data de Racho *                                                                                                    |                        |
| Consulta Malca                                                                                                    |                        |
| Documentos<br>Tipos CPF/CNP3 Prestador Vialor Data<br>Recibe / Hota Faccal                                                                                                    |                        |
| Etto: cente da recatazidad de envoi da documentação organi, ajudeto se canadamento automático da minha.<br>Estotogolo caso da nistraça medida la preze máticas da dista                                                                                                    |                        |
| 🗰 🖸 Digite aqui para pesquisar 🛛 🕼 🧕 🧟 🔕 🔚 🧾 🤻 🗮 🔼 😰 🕅                                                                                                    | ^ 🛂 🐨 💭 40 10:25 📑     |

Estou ciente da necessidade do envio da documentação original, sujeito ao cancelamento automático da minha solicitação caso ela não seja recebida no prazo máximo de 60 dias

Fique atento à informação que consta no final da página, que você precisa marcar o quadradinho. Trata-se de uma concordância que você está ciente de que precisa entregar em uma das Sucursais da Bradesco ou enviar, via Correios, os recibos originais do procedimento que está solicitando o reembolso. Preencha todas as informações solicitadas na tela em relação aos dados do prestador de serviço e anexe o recibo.

| Dados do Documento                                                                                         |                                              |                                         |                      |  |  |  |
|----------------------------------------------------------------------------------------------------|----------------------------------------------|-----------------------------------------|----------------------|--|--|--|
| Tipo de Documento *                                                                                        | Documento * Data                             |                                         | Valor *              |  |  |  |
| Recibo / Nota Fiscal 🔻 21/08/2017                                                                          |                                              | 100,00                                  |                      |  |  |  |
| Dados do Prestador de Serviço                                                                              | )                                            |                                         |                      |  |  |  |
| Tipo de Prestador de Serviço *                                                                             |                                              | CNPJ *                                  |                      |  |  |  |
| Consultório 🔻                                                                                              |                                              |                                         |                      |  |  |  |
| Nome do Prestador de Serviço *                                                                             |                                              | Especialidade Médica *                  |                      |  |  |  |
|                                                                                                    |                                              | - Selecione -                           |                      |  |  |  |
| Conselho Profissional                                                                                      |                                              | UF                                      | Registro no Conselho |  |  |  |
| - Selecione -                                                                                              | 7                                            | - Selecione - 🛛 🔻                       |                      |  |  |  |
| Anexar Documento *           Escolher arquivo         Nenhum arquivo selecionado           Nome do arquivo |                                              |                                         |                      |  |  |  |
| * Upload                                                                                                   | de arquivos dos tipos JPG ou PC<br>Salvar Ca | )F com tamanho máximo de 300<br>Incelar | kb.                  |  |  |  |

Caso tenha mais de um pedido de reembolso, precisa repetir o processo para cada um deles.